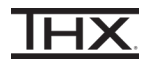

- 1 Connect the THX Onyx<sup>™</sup> to one of your computer's USB ports, then plug your headphones into the THX Onyx.
- 2 Navigate to Control Panel > Hardware and Sound > Sound.
- **3** If THX Onyx USB Amplifier is not listed with a green check mark to indicate it is the default playback device, choose it from the list and click **Set Default.**

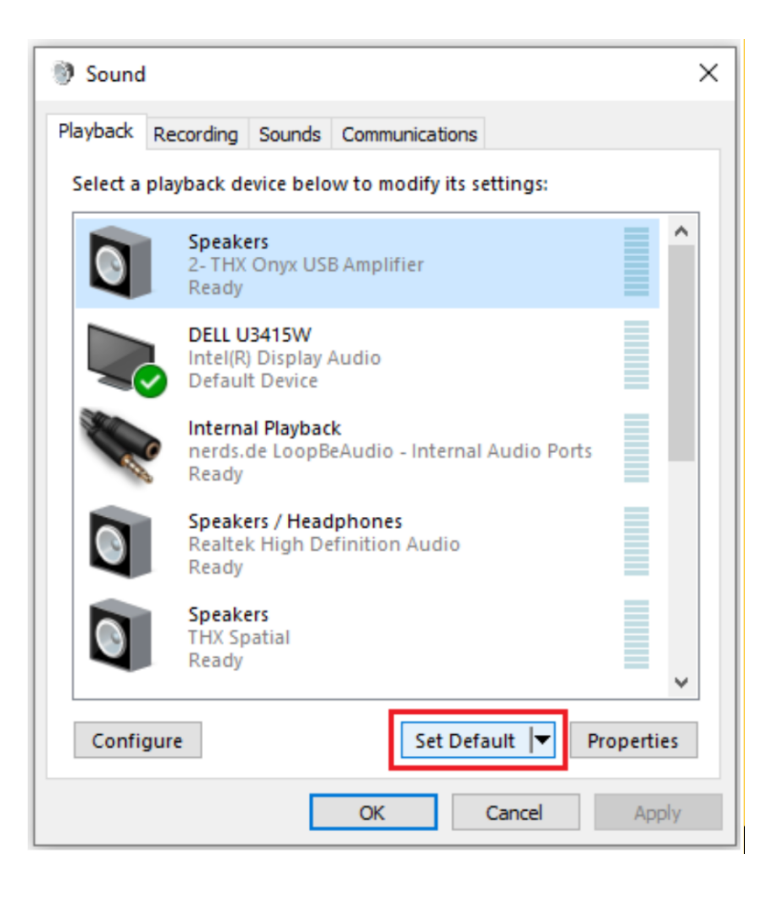

**4** Ensure THX Onyx has green check mark for **Default Device**.

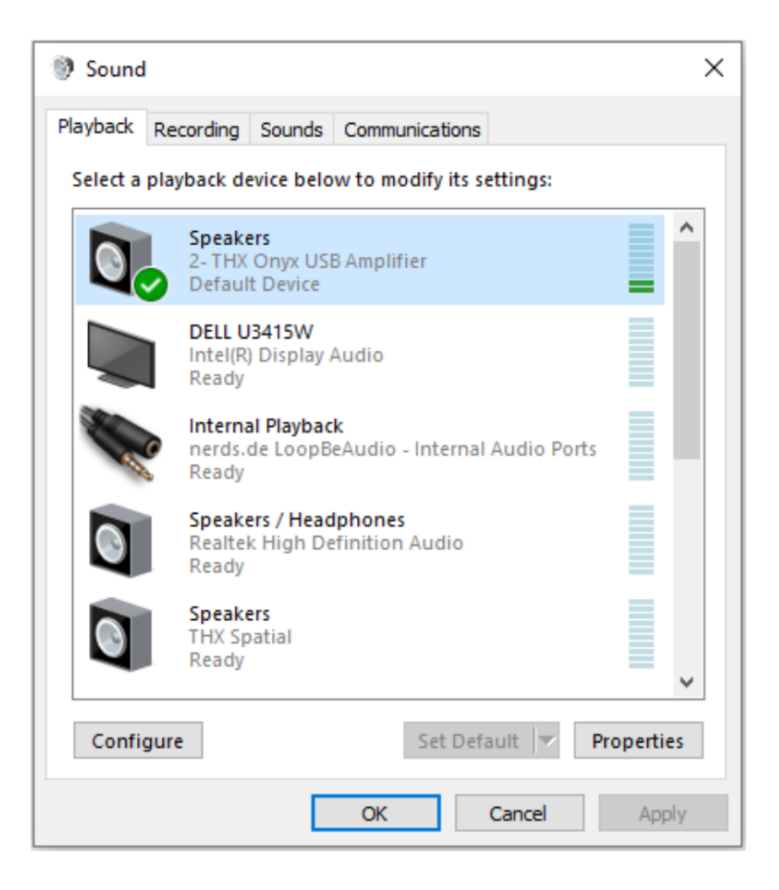

**5** With THX Onyx USB Amplifier selected, click **Properties.** 

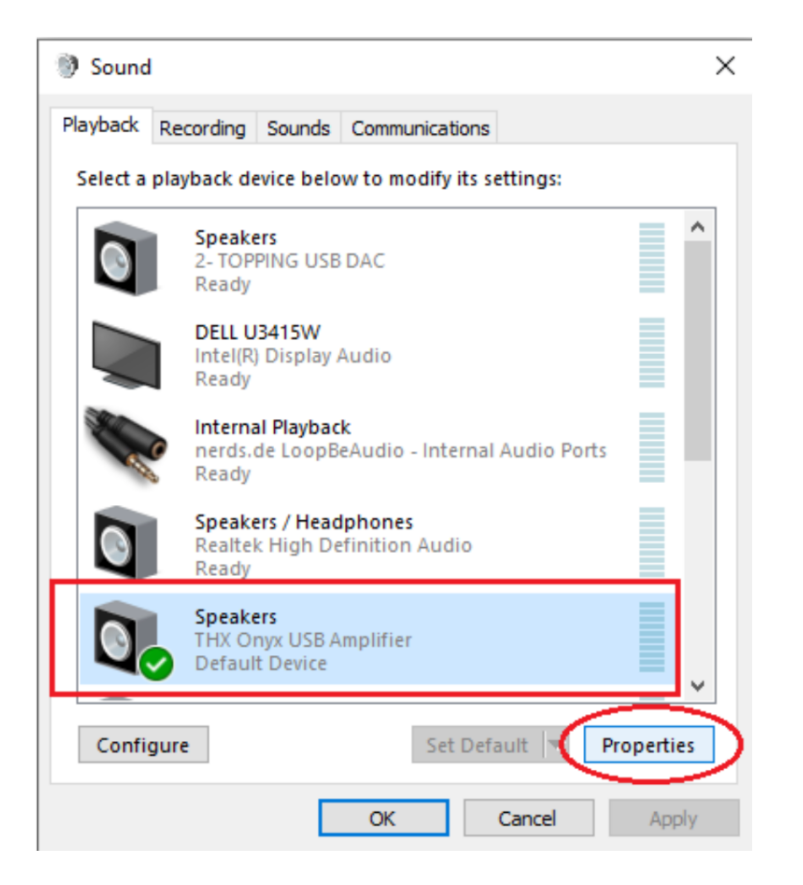

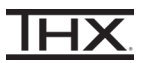

6 In the advanced Tab, set the Default Format to **24 bit, 192000 Hz**, and check the **two boxes under Exclusive Mode.** (Advanced users: select your preferred bit depth and sample rate according to your use case)

| Speakers Properties                                                                               | Х |
|---------------------------------------------------------------------------------------------------|---|
| General Levels Advanced Spatial sound                                                             |   |
| Default Format<br>Select the sample rate and bit depth to be used when running<br>in shared mode. |   |
| 24 bit, 192000 Hz (Studio Quality) V Vest                                                         |   |
| Exclusive Mode                                                                                    |   |
| Allow applications to take exclusive control of this device                                       |   |
| Give exclusive mode applications priority                                                         |   |
|                                                                                                   |   |
|                                                                                                   |   |
|                                                                                                   |   |
|                                                                                                   |   |
| Restore Defaults                                                                                  |   |
| OK Cancel Appl                                                                                    | ( |

7 Adjust the Windows volume to approximately 10%, then click Test and ensure you hear the test tone through your headphones. Otherwise it's REALLY loud!

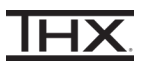

8 If you have a 3.5mm headset (TRRS with microphone) plugged in to THX Onyx, please go to the Recording tab. Set THX Onyx as the **Default Device**. Verify you see the green check mark and "Default Device" under it.

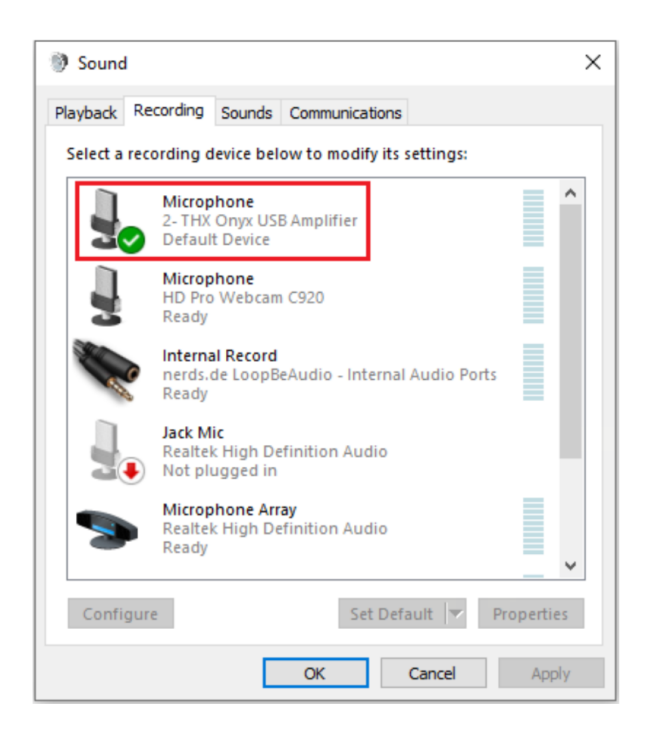

9 With THX Onyx selected, click on **Properties>Advanced** and change the microphone Default Format to **1-channel, 24-bit, 48000 Hz.** 

| Sound ×                                                                 | Hicrophone Properties X                                                                                  |
|-------------------------------------------------------------------------|----------------------------------------------------------------------------------------------------|
| Playback Recording Sounds Communications                                | General Listen Levels Advanced                                                                           |
| Select a recording device below to modify its settings:                 | Default Format                                                                                           |
| Microphone<br>2- THX Onyx USB Amplifier<br>Default Device               | Select the sample rate and bit depth to be used when running in shared mode.                             |
| Microphone<br>HD Pro Webcam C920<br>Ready                               | Exclusive Mode                                                                                           |
| Internal Record<br>nerds.de LoopBeAudio - Internal Audio Ports<br>Ready | Allow applications to take exclusive control of this device<br>Give exclusive mode applications priority |
| Jack Mic<br>Realtek High Definition Audio<br>Not plugged in             |                                                                                                    |
| Microphone Array<br>Realtek High Definition Audio<br>Ready              |                                                                                                    |
| Configure Set Default Properties                                        | Restore Defaults                                                                                         |
| OK Cancel Apply                                                         | OK Cancel Apply                                                                                          |

**10** You are now ready to experience great audio on your THX Onyx! For more questions please visit <u>thx.com/thx-onyx</u>.